## How to print Meal Program Roster New Code/ Prior Code (previous school year)

- 1. Log-in to MISIS
- 2. Click on REPORTS
- 3. On the left hand side, click on MEAL PROGRAM ROSTER
- Fill information according to the ESC and School Information: Educational Service Center: Select the applicable center: N, S, W or East School: Select the current school site you are assigned to Teacher: NOT APPLICABLE Grade Level: "Select All" Sort By: By student name Prior Year Meal Code: No, if you need the previous year meal code select YES As of date: Current date,

For previous year meal code select: previous school year date before 7/1/2014

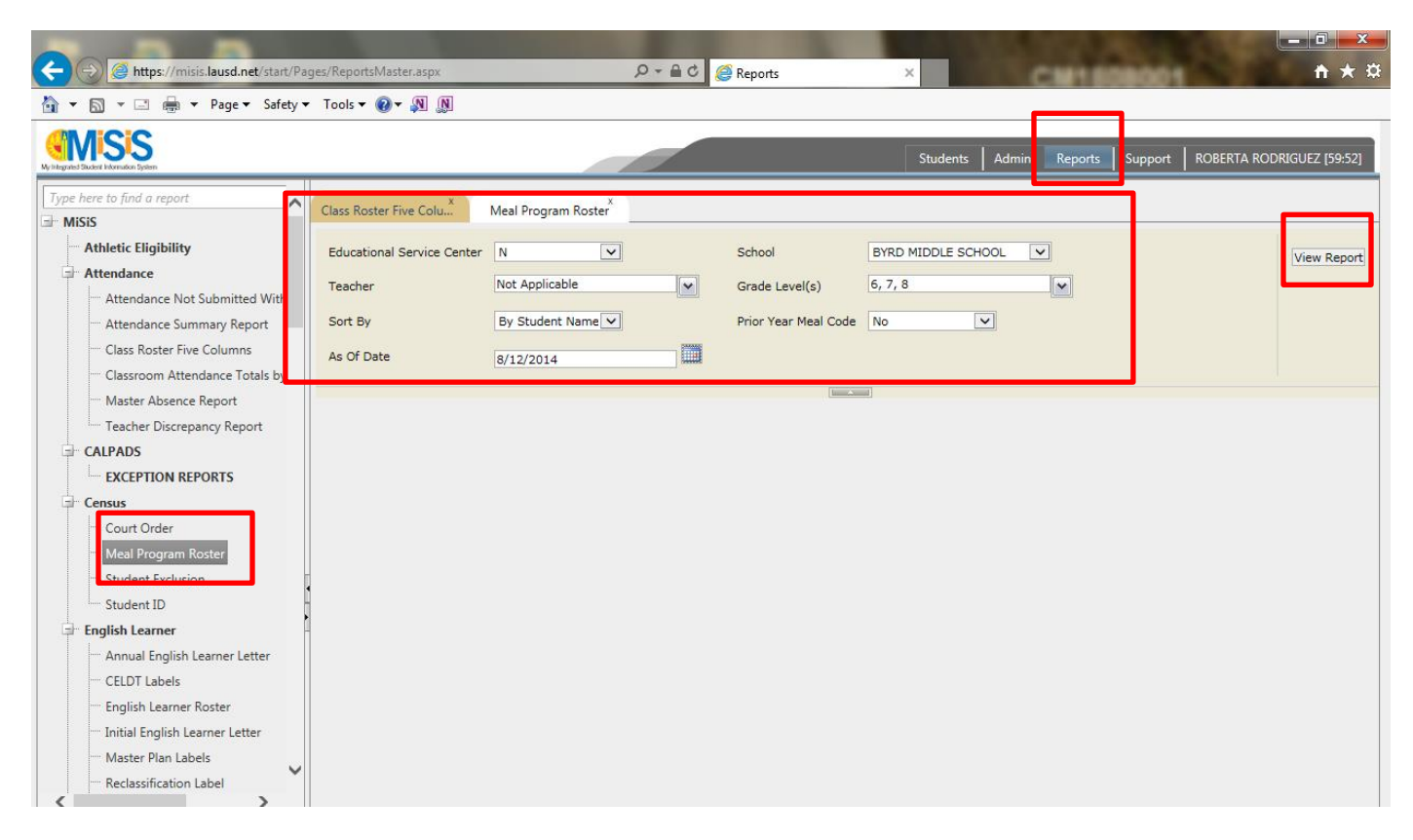

## Click, "VIEW REPORT"

See example below:

|           | ····· Attendance Summary Report      |      | Sort By                                                       |          | By Student Name                 | ~       | Prior     | Year Meal Code No | ~ |
|-----------|--------------------------------------|------|---------------------------------------------------------------|----------|---------------------------------|---------|-----------|-------------------|---|
|           | ····· Class Roster Five Columns      |      | As Of Date                                                    |          | 8/12/2014                       |         | 1         |                   |   |
|           | Classroom Attendance Totals by       |      |                                                               |          | 0/12/2014                       |         |           |                   |   |
|           | Master Absence Report                |      |                                                               |          |                                 |         |           |                   |   |
|           | Teacher Discrepancy Report           |      | 14 4 1                                                        | •        | F 20 V VII 🤟                    |         | Find Next |                   |   |
| - <b></b> | CALPADS                              |      | Cos Angeles Unified School District BYRD MIDDLE SCHOOL - 8080 |          |                                 |         |           |                   |   |
|           | EXCEPTION REPORTS                    |      | Meal Program Roster                                           |          |                                 |         |           |                   |   |
| - <b></b> | Census                               |      |                                                               |          |                                 |         |           |                   |   |
|           | ····· Court Order                    |      |                                                               | G        |                                 | Current |           |                   |   |
|           | Meal Program Roster                  |      |                                                               | ۲ 🔔      |                                 | Yr Meal |           |                   |   |
|           | Student Exclusion                    |      | Student Id *                                                  | <b>–</b> | Name *                          | Code    | Comments  |                   |   |
|           | Student ID                           | H    | 112002M104                                                    | 6        | ABRAHAMYAN, KHACHIK             | 5       |           |                   |   |
|           | English Learner                      | ŀ    | 041902F031                                                    | 7        | ACEVEDO, JANETH                 | 5       |           |                   |   |
|           | Annual Faciliate Language Latter     |      | 072801F046                                                    | 8        | ACEVEDO, MELISSA                |         |           |                   |   |
|           | Annual English Learner Letter        | - 11 | 100103M038                                                    | 6        | ACEVES, JULIAN ALEXANDER        |         |           |                   |   |
|           | ····· CELDT Labels                   | ~    | 031403F099                                                    | 6        | ACOSTA PLATT, JOVANA<br>ADILENE |         |           |                   |   |
|           | English Learner Roster               |      | 030303E045                                                    | 6        | ACOSTA PAULINA                  |         |           |                   |   |
|           | ····· Initial English Learner Letter |      | 073101M032                                                    | 7        | ACUNA, DEREK FERNANDO           |         |           |                   |   |
|           | ····· Master Plan Labels             |      | 021101E030                                                    | 7        | ACUNA DESTINY JENNIFER          |         |           |                   |   |
|           | Reclassification Label               |      | 022203E013                                                    | 6        | ADARME, TERRY LYNN              | 1       |           |                   |   |
| <         | >                                    |      |                                                               |          | SUAREZ                          |         |           |                   |   |
| Favorites |                                      | =1   | 032401M070                                                    | 8        | ADONA, KIRK ANTHONY DE V        |         |           |                   |   |
|           |                                      |      | 0512025050                                                    | 7        | AGSALILIO DAISY                 |         |           |                   |   |

## Click on save icon, a drop down will appear

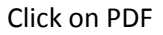

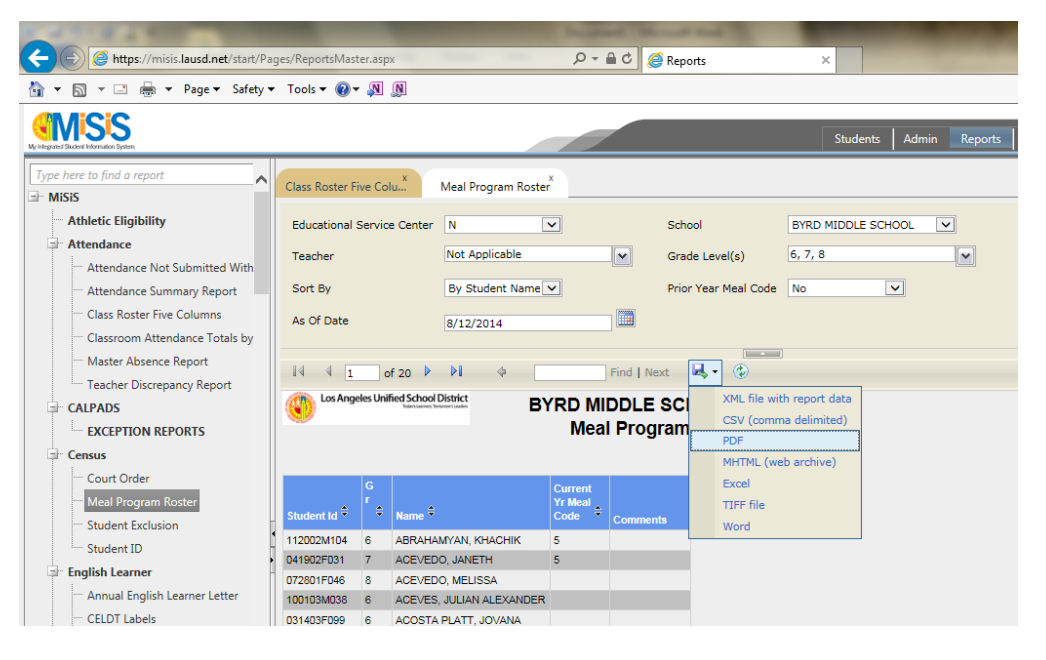

## Click on Open

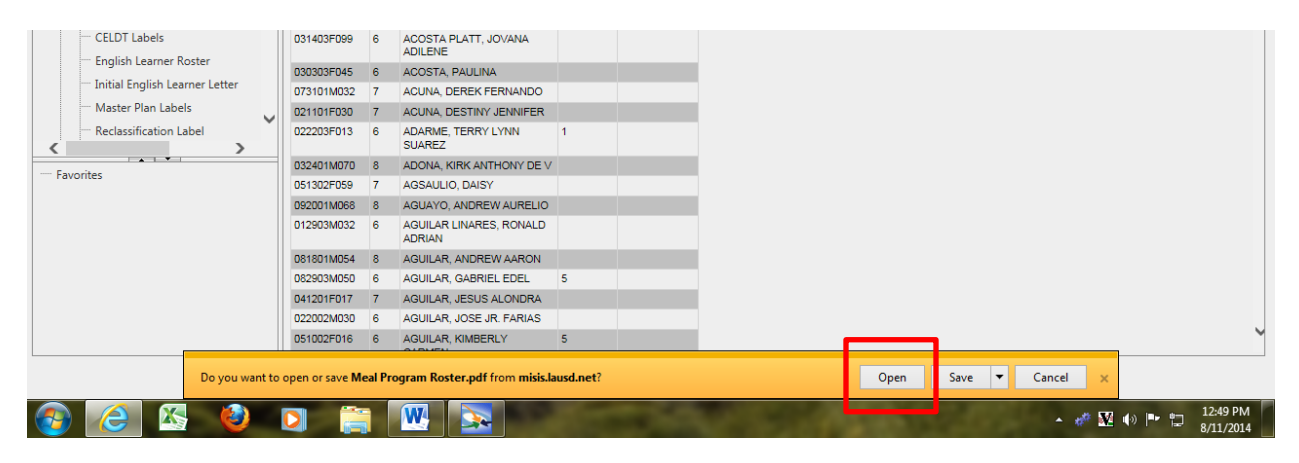

**Click PRINT**